## 순회영사 민원 업무 예약 방법

1) 영사민원24 홈페이지 (consul.mofa.go.kr) 로그인 또는 회원가입

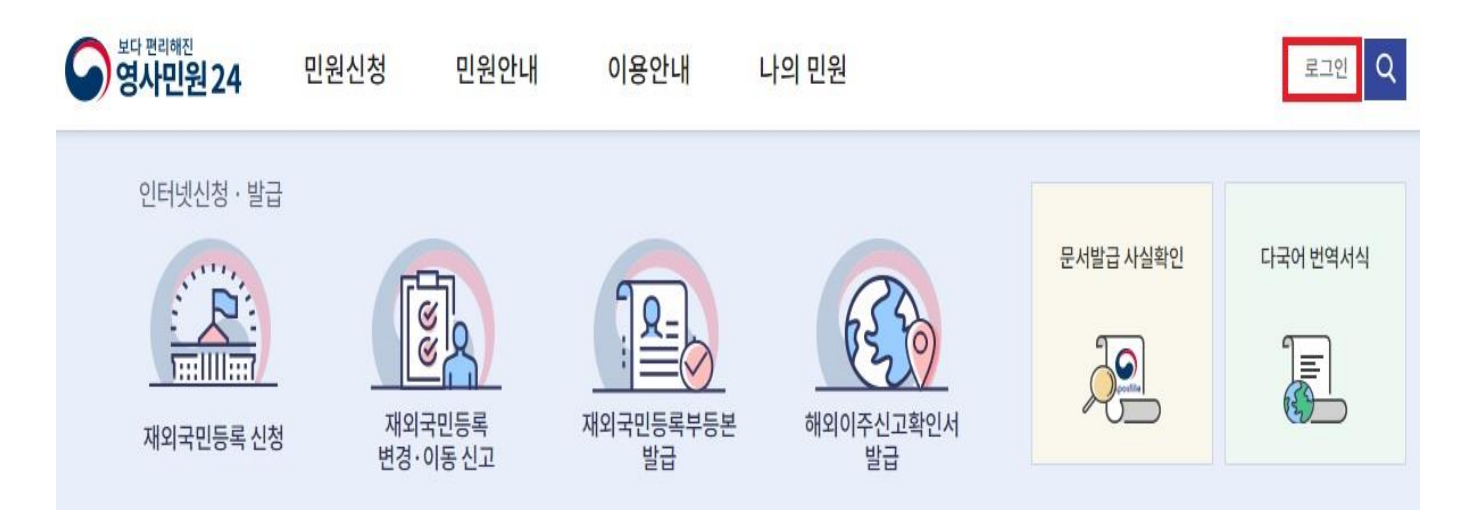

<mark>로그인</mark>

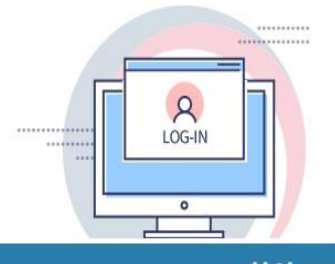

## **안녕하세요!** 외교부 영사민원24에 오신 것을 환영합니다.

• 로그인하면 전자서식 작성, 나의민원 서비스를 이용할 수 있습니다.

• 개인정보보호를 위하여 서비스 이용 후 반드시 [로그아웃]을 하시기 바랍니다.

• 공인인증서로 로그인하면 증명서 발급 서비스를 이용할 수 있습니다.

• 공인인증서는 재외공관, 국내 은행, 우체국 등에서 발급 받으실 수 있습니다.

| 회원 로그인                                      | 비회원 로                  | 그인                                           |
|---------------------------------------------|------------------------|----------------------------------------------|
| 아이디 로그인                                     | 약관 전체                  | 동의                                           |
| email@example.com                           | 이용약관                   | 약관보기 동의함                                     |
| 비밀번호를 입력하세요                                 | 개인정보수집 및 허용            | 약관보기 동의함                                     |
| 회원가입 > 아이디찾기 > 비밀번호찾기 >                     | 성명(한글) *               |                                              |
| 공인인증서 로그인                                   | 이메일 * @                | 직접입력 🔻                                       |
| 🗐 공인인증서로그인                                  | 인증번호발송 ※비회원인<br>입력한이메일 | 증번호를 신속히 확인하기 위하여,<br>일을 미리 로그인하여 두시면 편리합니다. |
|                                             | 인증번호 *                 | 인증확인                                         |
| ⑦ 보안모듈설치 로그인이 안되는 경우 설치해주세요. KCaseAgent ↓   | 연락처 *                  |                                              |
| > 공인인증서 로그인은 아이디 로그인 후 인증서를 등록하셔야 이용가능 합니다. | 비회원 로                  | 그인                                           |

| <ul> <li>회원가입 방법</li> </ul> | Η |
|-----------------------------|---|
|-----------------------------|---|

a) "회원가입" 클릭 → "약관전체동의" 클릭 → "확인" 클릭

회원가입

| 01. 약관동의                                                                                                  |                                                                                                 | 02.정보입력                                                                                        | $\rangle$ .                                                                                     | 03. 회원가입 완료                                               |                                            |
|----------------------------------------------------------------------------------------------------|-------------------------------------------------------------------------------------------------|------------------------------------------------------------------------------------------------|-------------------------------------------------------------------------------------------------|-----------------------------------------------------------|--------------------------------------------|
|                                                                                                    |                                                                                                 | ☑ 약관전체동                                                                                        | ରା                                                                                              |                                                           |                                            |
| 이용약관                                                                                                    |                                                                                                 |                                                                                                |                                                                                                 |                                                           |                                            |
| 제1장 총칙<br>제1조(목적)<br>본 약관은 영사민원24(이                                                                       | 하 "당 사이트")이 제공하는 모든 서비                                                                          | 스(이하 "서비스")의 이용조건 및 절차, 이용                                                                     | 자와 당 사이트의 권리, 의무, 책                                                                             | 임사항과 기타 필요한 사항을 규정함을 목·                                   | 적으로 합니다.                                   |
| ☑ 위 이용약관에 동의 합니다<br>개인정보 수집 및 허용                                                                          | ł.                                                                                              |                                                                                                |                                                                                                 |                                                           |                                            |
| 제1조(개인정보의처리<br>적이 변경되는 경우에는<br>1. 회원가입 및 관리<br>회원가입 의사 확인, 확<br>외 개인정보 수집 및 이용(<br>b) 성명 / 이디<br>- 영사과 담당 | 목죄)영사민원24는다음각호에서<br>· 「개인정보보호법」제18조에따<br>원제서비스제공에따른본인식별·<br>제동의합니다.<br>메일 주소 / 비밀변<br>당자가 예약 확인 | 열거한목적을위하여개인정보를처리<br>라별도의동의를받는 등 필요한조치를<br>인종,회원자격유지·관리,부정이용방지<br>한호 / 주소: 국외 / ·<br>전화를 할 예정이므 | 합니다. 처리한 개인정보는 다음<br>이행할 예정입니다.<br>I, 각종 고지 및 통지, 고충처리<br>취소<br>국가: 멕시코 /<br>.로, <b>반드시 멕</b> , | 음의 목적 이외의 용도로는 이용되지 않으<br>등<br>연락처 기재 후 "기<br>시코 내 휴대전화 번 | <sup>2며,이용목</sup><br>가입"클릭<br><u>1호 기재</u> |
|                                                                                                    |                                                                                                 | 회원                                                                                             | 고입                                                                                              |                                                           |                                            |
| )1. 약관동의                                                                                                  |                                                                                                 | 02. 정보입력                                                                                       |                                                                                                 | 03. 회원가입 완                                                | · <b>丘</b>                                 |
| 병(한글) *                                                                                                   | 홍길동                                                                                             |                                                                                                |                                                                                                 |                                                           |                                            |
| 세일 아이디 *                                                                                                  | emcorea                                                                                         | @ mofa.go.kr                                                                                   | 직접입력                                                                                            | ▼ 중복확인                                                    |                                            |
| 비번호 *                                                                                                    |                                                                                                 |                                                                                                |                                                                                                 |                                                           |                                            |

|           |                                                                           | - |            |         |      |     |   |
|-----------|---------------------------------------------------------------------------|---|------------|---------|------|-----|---|
| 성명(한글) *  | 홍길동                                                                       |   |            |         |      |     |   |
| 이메일 아이디 * | emcorea                                                                   | @ | mofa.go.kr | 직접입력 🔹  | 중복확인 |     |   |
| 비밀번호 *    | 8~12자 까지의 영문(대소문자)+숫자+특수문자 조합으로 입력해주세요<br>사용불가능한 특수문자 : <,>,_,&,%,(,),'," |   |            |         |      |     |   |
| 비밀번호 확인 * |                                                                           |   | 비밀번호를 다시 한 | 번 입력하세요 |      |     |   |
| 비밀번호 힌트   | 가장 기억에 남는 장소는                                                             | • |            |         |      |     |   |
| 비밀번호 힌트답변 | 주멕시코대사관                                                                   |   |            |         |      |     |   |
| ○국내 ●국외   |                                                                           |   |            |         |      |     |   |
| 주소 *      | LOPE DIAZ DE ARMENDARIZ 110                                               |   |            |         | 국가 : | 멕시코 | • |
| 관심공관      | 주멕시코대한민 <mark>국 대</mark> 사관                                               | • |            |         |      |     |   |
| 연락처 *     | 멕시코 내 휴대전화번호 기                                                            | 재 |            |         |      |     |   |
|           |                                                                           |   |            |         |      |     |   |

가입

취소

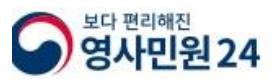

| 민원신청        | 민원안내                      | 이용안내                    | 나의 민원    |
|-------------|---------------------------|-------------------------|----------|
| 재외국민등록신청    | 영사민원사무 안내                 | 공지사항                    | 민원처리현황   |
| 재외국민변경·이동신고 | 공관 <mark>별</mark> 민원 추가안내 | 자주묻는질문                  | 신청서식작성내역 |
| 재외국민등록부등본발급 | 순회영사안내                    | 이용문의                    | 방문예약     |
| 해외이주신고확인서발급 |                           | 사이트맵                    |          |
| 귀국신고        |                           | 프로그램 <mark>내</mark> 려받기 |          |
| 다국어번역서식     |                           |                         |          |
| 문서발급사실확인    |                           |                         |          |
|             |                           |                         |          |

- 3) 방문 날짜 및 시간 지정 → 생년월일 입력 후 "예약" 클릭 (하기 업무시간 외 예약 불가)
- 몬테레이 : 9/12(목) 13:00 18:00
- 참고사항란에 반드시 업무 종류 및 건수 기입 필요